「投信インターネットサービス」をご利用のお客様へ

## 「投信インターネットサービス」パスワード変更方法の更改のお知らせ

平素は東京東信用金庫をご利用いただきまして、誠にありがとうございます。

「投信インターネットサービス」におきましては、さらなるセキュリティ強化のため、パ スワードの変更方法が以下のとおり一部更改されます。

ご理解・ご協力のほどよろしくお願いいたします。

## <u>更改日</u>

平成29年6月28日(水)17:00頃

## 更改前

「ログインパスワード<sup>\*\*1</sup>」と「確認パスワード<sup>\*\*2</sup>」の変更画面が共通となっており、「現 在のログインパスワード」の入力のみで、「ログインパスワード」および「確認パスワード」 の変更が可能でした。

| パスワード設定                     |                      |  |
|-----------------------------|----------------------|--|
| 現在のログインパスワード                | 四 ソフトウェアキーボード        |  |
| 新しいログインパスワード                | 四 <u>ソフトウェアキーボード</u> |  |
| 新しいログインパスワード<br>(確認のため再度入力) | 四 ソフトウェアキーボード        |  |
| 確認パスワード                     | 四 <u>ソフトウェアキーボード</u> |  |
| 確認パスワード<br>(確認のため再度入力)      | 四 ソフトウェアキーボード        |  |

※1 「投信インターネットサービス」へのログイン時に必要なパスワードです。
 ※2 お取引を成立させる際に必要なパスワードです。

## 更改後

「ログインパスワード」と「確認パスワード」それぞれに変更画面を設けます。そのため、 「ログインパスワード」変更の際には、「現在のログインパスワード」の入力が、「確認パス ワード」変更の際には、「現在の確認パスワード」の入力が必要となります。

・「ログインパスワード」変更画面

| ログインパスワード変更                 |                           |  |
|-----------------------------|---------------------------|--|
| 現在のログインパスワード                | A 囲 <u>ソフトウェアキーボード</u>    |  |
| 新しいログインバスワード                | 四 ソフトウェアキーボード             |  |
| 新しいログインパスワード<br>(確認のため再度入力) | B<br>回 <u>ソフトウェアキーボード</u> |  |

・「確認パスワード」変更画面

| 確認バスワード変更                 |                        |  |
|---------------------------|------------------------|--|
| 現在の確認パスワード                | A = <u>vjppi7=-x-r</u> |  |
| 新しい確認パスワード                | 回 ソフトウェアキーボード          |  |
| 新しい確認バスワード<br>(確認のため再度入力) |                        |  |

※操作手順

- 「ホーム」画面上部 各種お手続き ボタンをクリックすると、「ログインパスワード 変更」ボタンおよび「確認パスワード変更」ボタンが表示されますので、変更を ご希望のボタンをクリックしてください。パスワード変更画面に切り替わります。
- ② 「現在のパスワード A」」を1回、「新しいパスワード B」」を2回入力し、

   ぼ夏 ボタンをクリックすると、変更が受け付けられます。

【お問い合わせ先】 東京東信用金庫 資金証券部 電話番号:0120-102-258 受付時間:平日9:00~17:00